## Windowsの画面左下のスタートメニューから設定を選択。

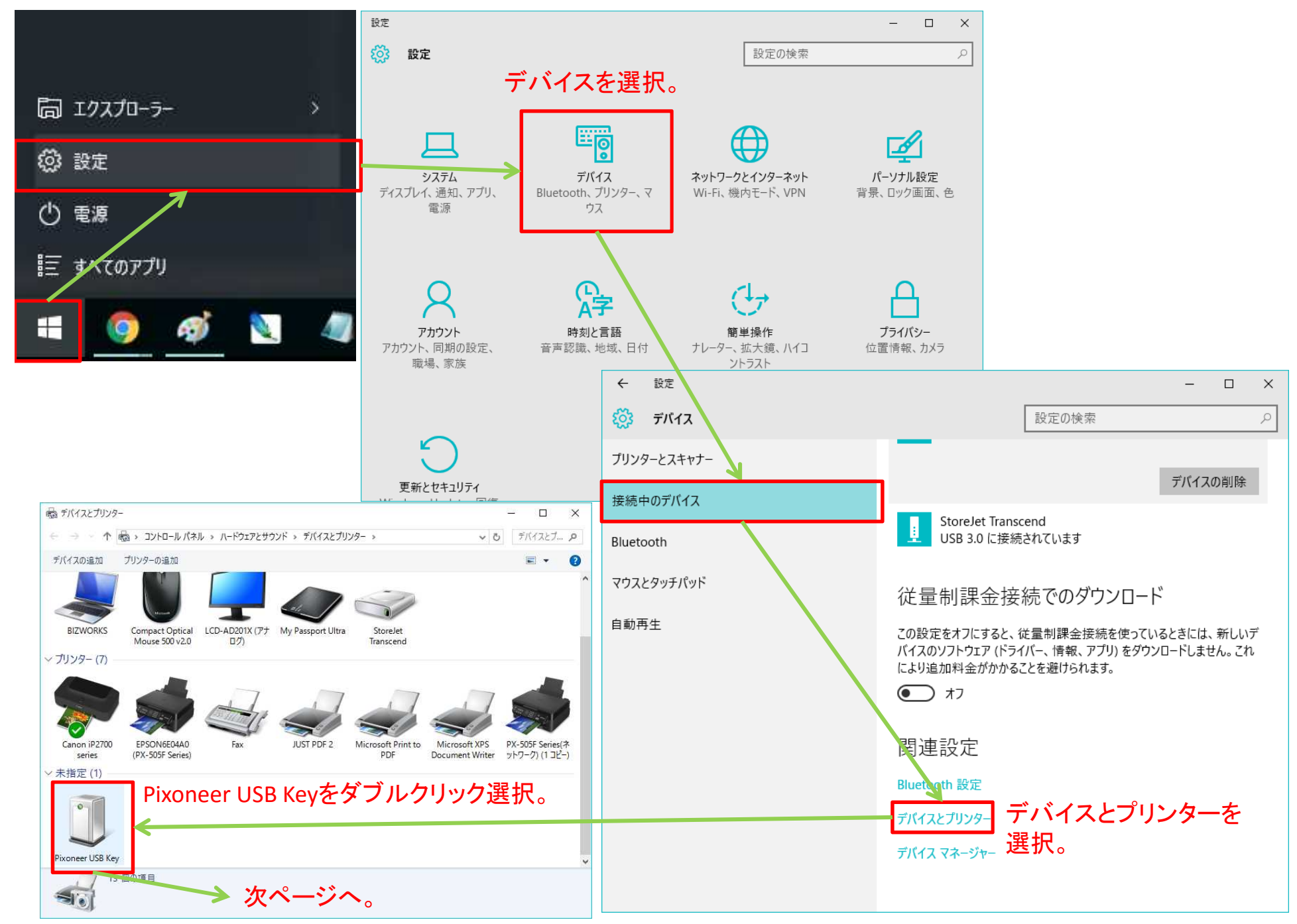

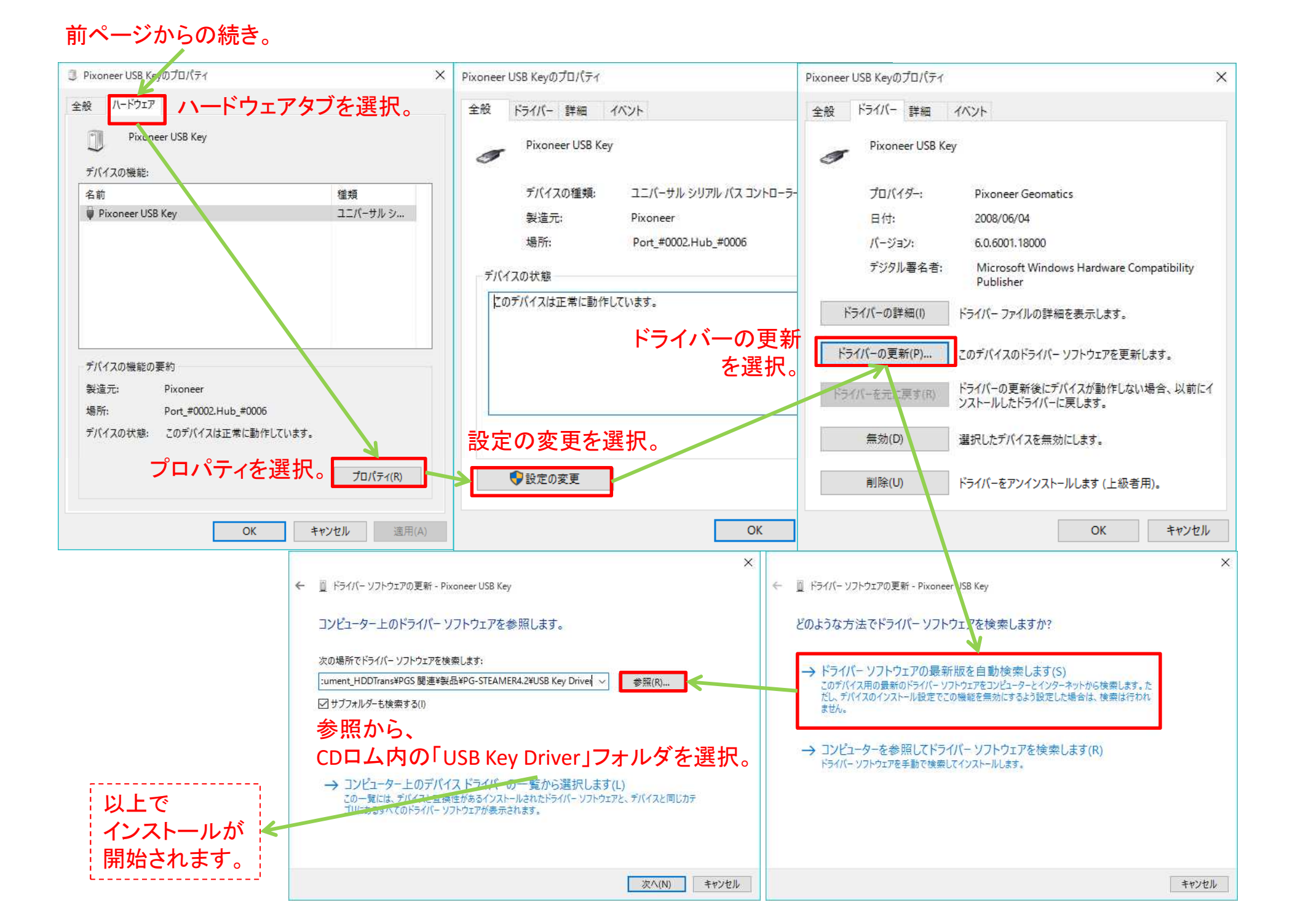